# **LBG-Bodenwächter ONLINE**

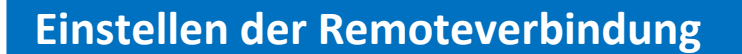

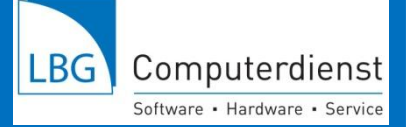

### 1) Remoteverbindung per Mail

Möchten Sie die Einstellungen nicht selbst durchführen, verwenden Sie die per Mail zugesandte, voreingestellte Remoteverbindung **"LBG-CD-ONLINE.rdp"** 

Speichern Sie den Anhang des Mails am Desktop ab mit einem Doppelklick können Sie die Remoteanwendung öffnen.

...setzen Sie ein Hackerl bei **"nicht erneut nach Verbindung mit dem Computer fragen"** ( dann erhalten Sie diese Abfragen beim nächsten Start nicht mehr) - **"Verbinden"** anklicken.

| Nemot                                 | edesktopverbindung                                                           |                                                                                                    |  |
|---------------------------------------|------------------------------------------------------------------------------|----------------------------------------------------------------------------------------------------|--|
|                                       | er Herausgeber die<br>lõchten Sie die Verl                                   | ser Remoteverbindung kann nicht identifiziert werden.<br>bindung trotzdem herstellen?                                                  |  |
| Durch die<br>Stellen Sie<br>Verbindur | ese Remoteverbindung l<br>e die Verbindung nur he<br>ng bereits zuvor verwen | könnte der lokale oder der Remotecomputer beschädigt werden.<br>er, wenn Sie den Ursprung der Verbindung kennen oder die<br>det haben. |  |
|                                       | Herausgeber:                                                                 | Unbekannter Herausgeber                                                                                                    |  |
| <u> </u>                              | Typ:                                                                         | Remotedesktopverbindung                                                                                                    |  |
|                                       | Remotecomputer:                                                              | 80.120.136.105                                                                                                    |  |
| 🔲 Nicht                               | emeut nach Verbindung<br>ils                                                 | gen mit diesem Computer fragen.<br>Verbinden Abbrechen                                                                                 |  |

Benutzername = Ihre AMA Betiebsnummer, Passwort eingeben (wurde per SMS zugesandt) ...

| nit 80.120.136 | 105 verwendet.                                | ur das Herstellen ei | ner verbindung |
|----------------|-----------------------------------------------|----------------------|----------------|
|                | Benutzername<br>Kennwort<br>Domäne: LBG-CD-ON | LINE                 |                |
| 🔲 Anme         | dedaten speichern                             |                      |                |
|                |                                               | ОК                   | Abbrechen      |

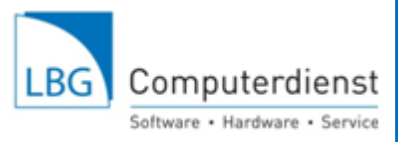

...setzen sie ein Hackerl bei **"nicht erneut nach Verbindung mit dem Computer fragen"** ( dann erhalten Sie diese Abfragen beim nächsten Start nicht mehr) und klicken Sie auf "JA" ...

| Remotedesktopverbindung                                                                                                    |
|----------------------------------------------------------------------------------------------------|
| Die Identität des Remotecomputers kann nicht überprüft<br>werden. Möchten Sie die Verbindung dennoch herstellen?                                                                    |
| Der Remotecomputer konnte aufgrund von Sicherheitszertifikatproblemen<br>nicht authentifiziert werden. Das Fortsetzen des Vorgangs ist eventuell nicht<br>sicher.<br>Zertifikatname |
| AG-TS1.lbg-cd-online.local                                                                                                    |
| Zertifikatfehler                                                                                                    |
| Folgende Fehler sind bei der Verifizierung des Zertifikats des<br>Remotecomputers aufgetreten:                                                                                      |
| Das Zertifikat stammt nicht von einer vertrauenswürdigen<br>Zertifizierungsstelle.                                                                                                  |
| Möchten Sie die Verbindung trotz der Zertifikatfehler herstellen?                                                                                                    |
| Nicht emeut nach Verbindungen mit diesem Computer fragen.                                                                                                    |
| Zertifikat anzeigen Ja Nein                                                                                                    |

...jetzt können Sie in den LBG Programmen arbeiten – siehe Punkt 3 LBG Programme Online

| LBG - Bodenwächter<br>LBG - Feld- und Grünlandplaner<br>Informationen anfordern oder bestellen:<br>LBG - Rind<br>LBG - Sauenplaner<br>LBG - MoneyMaker |
|----------------------------------------------------------------------------------------------------|
| LBG - Feld- und Grünlandplaner  Informationen anfordern oder bestellen:  LBG - Rind  LBG - Sauenplaner  LBG - MoneyMaker                               |
| LBG - Sauenplaner                                                                                                    |
| LBG - Rind LBG - Sauenplaner LBG - MoneyMaker                                                                                                    |
| LBG - Sauenplaner                                                                                                    |
| LBG · MoneyMaker                                                                                                    |
|                                                                                                    |
| LBG - Kellerbuch XL                                                                                                    |
| LBG - AbHof XL                                                                                                    |
| Beenden und abmelden                                                                                                    |

## 2) Remoteverbindung selbst einstellen:

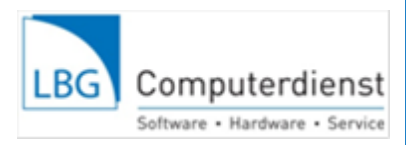

klicken Sie auf Ihrem Bildschirm links unten auf Start / alle Programme / Zubehör hier sehen Sie "Remotedesktopverbindung" tätigen Sie einen rechten Mausklick / hier sehen Sie "Senden an" links anklicken / es erscheint "Desktop (Verknüpfung erstellen)" links anklicken –Ihre Verknüpfung ist erstellt –diese Einstellungen müssen Sie nur einmal durcharbeiten

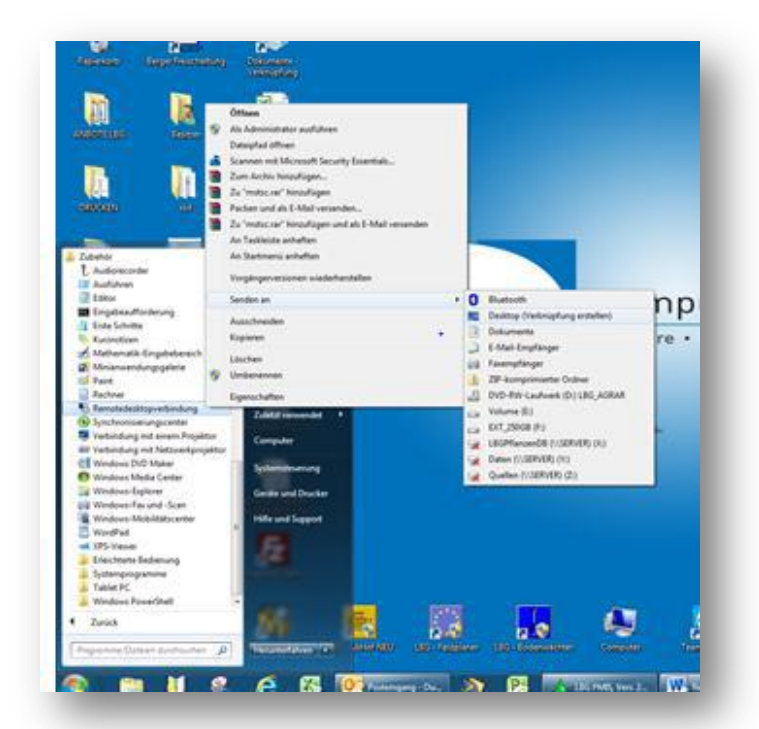

Mit einem Doppelklick auf diese Verknüpfung kommen Sie einfach und schnell zu Ihrem LBG Online Programm.

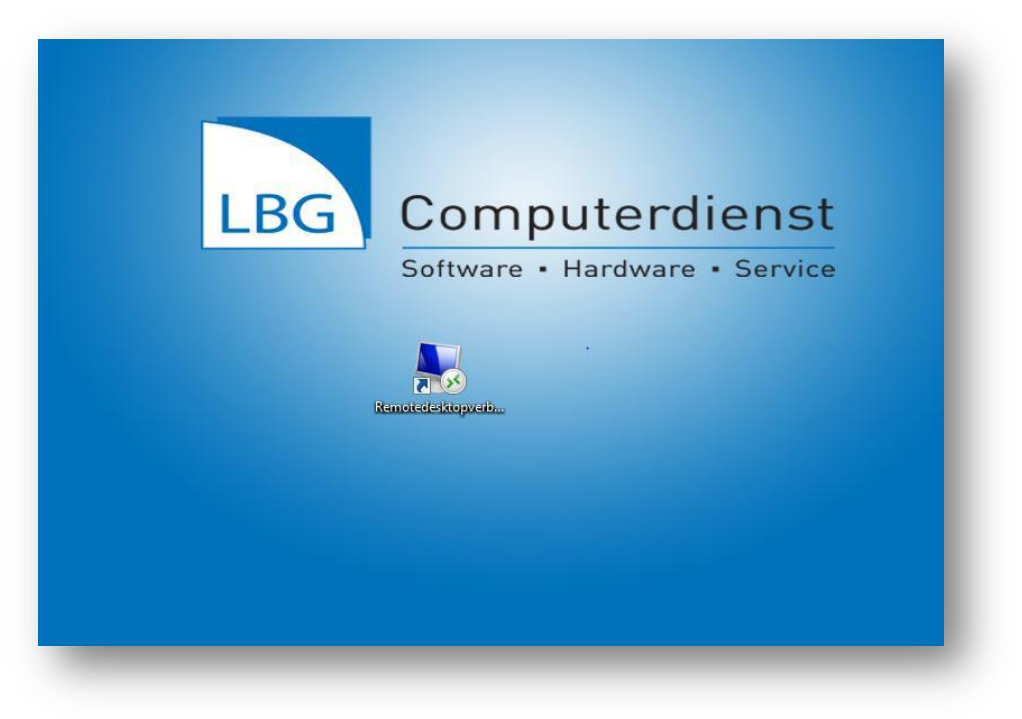

## Eingabe: Computernummer und Benutzername

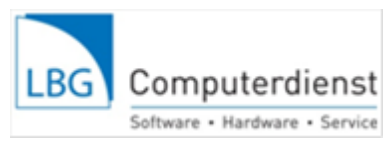

... hier geben Sie einmalig die Computernummer 80.120.136.105 ein und klicken auf "OPTIONEN"

|                                                                                                    | Remotedesktopverbindung                                                                                    |
|----------------------------------------------------------------------------------------------------|----------------------------------------------------------------------------------------------------|
| Computer:                                                                                                    | 80.120.136.105                                                                                             |
| Benutzeman<br>Beim Herste<br>von Anmelde                                                                                                    | me: LBG-CD-ONLINE\1234567<br>Illen der Verbindung werden Sie zum Eingeben<br>leinformationen aufgefordert. |
| Option.                                                                                                    | en Verbinden Hilfe                                                                                         |
| LBG                                                                                                    | Computerdiens                                                                                              |
| a state of the second second se | Cofficience - Hendricens - Comile                                                                          |

**Benutzername: Domäne \ Ihre AMA Betriebsnummer** z.B. **"LBG-CD-ONLINE\1234567"** eingeben – danach kicken Sie auf "Verbinden" ...

|                        | Remotedesktopverbindung                                                                                                    |          |
|------------------------|----------------------------------------------------------------------------------------------------|----------|
| Allgemein<br>- Anmelde | Anzeige Lokale Ressourcen Programme Erweitert Leistung<br>einstellungen<br>Geben Sie den Namen des Remotecomputers ein.<br>Computer: 80.120.136.105<br>Benutzemame: LBG-CD-ONLINE\1234567                                                                              |          |
| LE C                   | Beim Herstellen der Verbindung werden Sie zum Eingeben von<br>Anmeldeinformationen aufgefordert.  Speichem der Anmeldeinformationen zulassen ngseinstellungen Speichem Sie die aktuellen Einstellungen in einer RDP-Datei, schröffen Gin einergemeinichtet Vehindungen | st<br>ce |
| Option                 | en Verbinden Hilfe                                                                                                    |          |

LBG Computerdienst GmbH

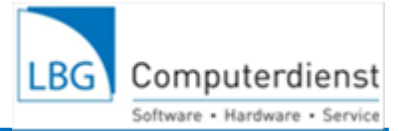

... tragen Sie bitte hier Ihr Passwort ein , (wurde per SMS zugesandt). Sie haben die Möglichkeit Ihre Anmeldedaten zu speichern ...

| Windows-Sicherheit                                                                                                    | × |
|----------------------------------------------------------------------------------------------------|---|
| Anmeldeinformationen eingeben<br>Diese Anmeldeinformationen werden für das Herstellen einer Verbindung<br>mit 80.120.136.105 verwendet. | I |
| Benutzername  Domäne: LBG-CD-ONLINE                                                                                                    |   |
| Anmeldedaten speichern                                                                                                    |   |
| OK Abbrechen                                                                                                    |   |
|                                                                                                    |   |

... setzen Sie ein Hackerl bei "nicht erneut nach Verbindung mit dem Computer fragen" (dann erhalten Sie diese Abfragen beim nächsten Start nicht mehr) und klicken Sie auf "JA"...

|               | -55                           | Rer                               | note                        | deskt                       | opvert                        | oindu                          | ng                     |
|---------------|-------------------------------|-----------------------------------|-----------------------------|-----------------------------|-------------------------------|--------------------------------|------------------------|
| Al            | gemein                        | Anzeige                           | Lokale I                    | Ressourcen                  | Programme                     | e Erweiter                     | t Leistung             |
| -             | Remot                         | edesktop                          | verbindu                    | ing                         |                               |                                | 23                     |
|               | Di Di                         | e Identită<br>Irden. Mă           | ātdesRo<br>Schten S         | emotecom<br>ie die Ver      | puters kan<br>bindung de      | n nicht ūt<br>ennoch he        | oerprüft<br>erstellen? |
| D<br>ni<br>si | er Remo<br>icht auth<br>cher. | entifiziert v                     | er konnte<br>werden. D      | aufgrund vo<br>as Fortsetze | n Sicherheits<br>n des Vorgar | szertifikatpro<br>ngs ist ever | blemen<br>tuell nicht  |
|               | Zertifika<br>A                | itname<br>lame im Ze<br>G-TS1.lbg | ertifikat de:<br>-cd-online | s Remoteco<br>Jocal         | mputers:                      |                                |                        |
|               | Zertifika                     | tfehler                           |                             |                             |                               |                                |                        |
|               | Folgen<br>Remote              | de Fehler :<br>ecomputer          | sind bei de<br>s aufgetrei  | r Verifizieru<br>ten:       | ng des Zertifi                | kats des                       |                        |
|               |                               | las Zertifik<br>ertifizierun      | at stammt<br>gsstelle.      | nicht von e                 | iner vertrauer                | nswürdigen                     |                        |
| M             | löchten                       | Sie die Ve                        | rbindung ti                 | rotz der Zer                | tifikatfehler h               | erstellen?                     |                        |
|               | Nicht                         | emeut nac                         | h Verbind                   | ungen mit d                 | iesem Compu                   | iter fragen.                   |                        |
|               | -                             |                                   | 0                           |                             | la                            |                                | Nein                   |

.... Ihre Einstellungen werden geladen und Sie kommen zu den LBG Programmen...

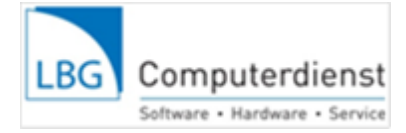

## 3) LBG Programme Online

Nach dem Sie die Remoteverbindung mit zugesandter LBG.rpd (Punkt1) oder selbst (Punkt2) angelegt haben kommen Sie zu der Start-Oberfläche der LBG Programme Online...

... hier sehen Sie, im oberen Feld Ihr/e Online Programm/e – Sie starten den

#### LBG-Feldplaner oder LBG-Bodenwächter durch anklicken der Schaltfläche.

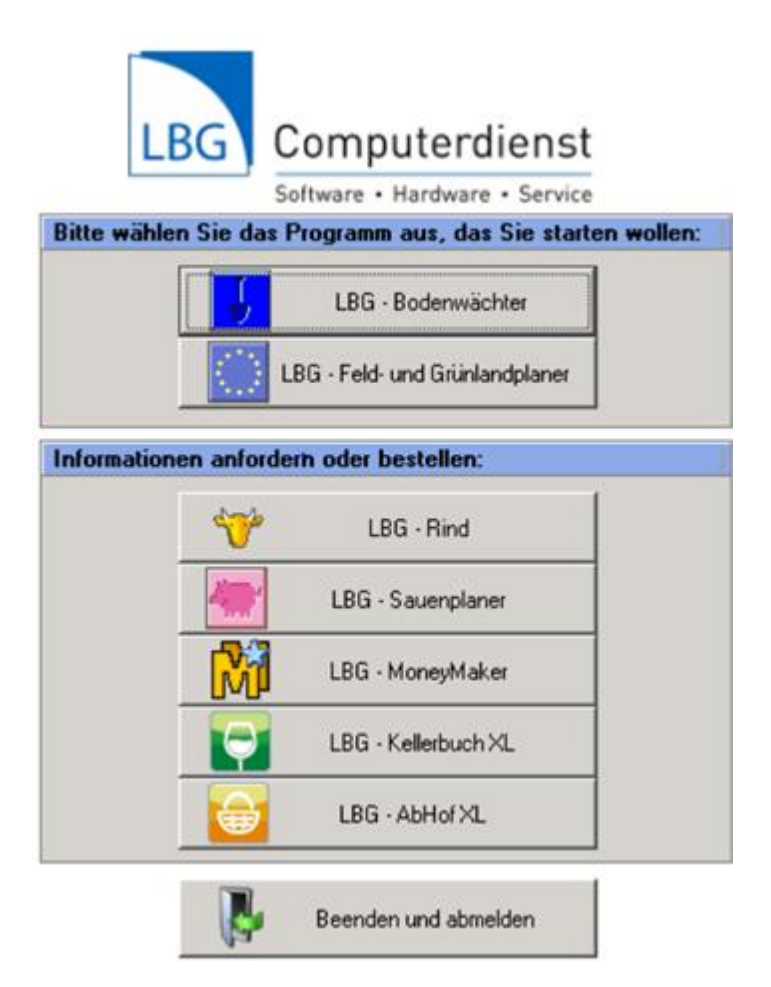

... durch das Anklicken der unteren Schaltflächen fordern Sie Info über das von Ihnen gewünschte LBG Programm an.

Für Rückfragen steht Ihnen das LBG Bodenwächter/LBG Feldplaner Team gerne zur Verfügung!

Hotline: 02262/64234 – DW 70

LBG Computerdienst GmbH